## <Mailの設定>

本設定は 2022 年 8 月現在での最新 Mac OS 「Mac OS Monterey ver. 12.5」の設定方法となります。

## メールソフト「Mail」の設定方法<初回起動時の設定>

① Dock から「Mail」を起動します。Dock に「Mail」が無ければ「Launchpad」から起動します。

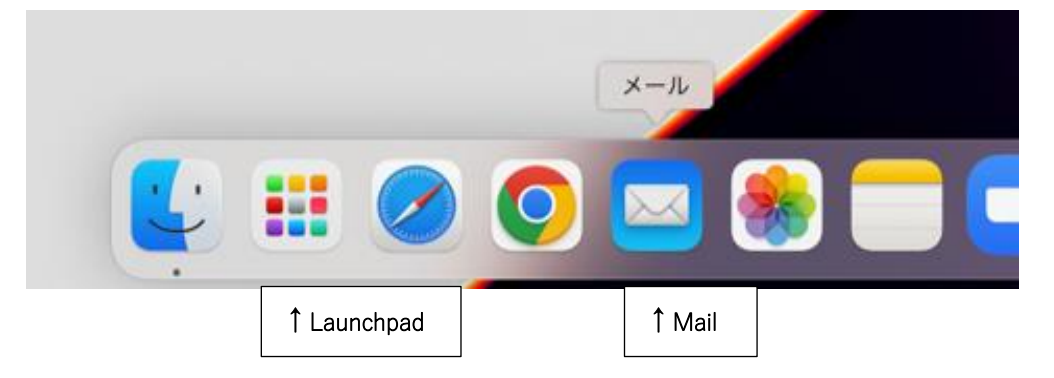

② 初回起動時は、下記の画面が表示されます。「その他のメールアカウントを追加...」を選択し「続ける」をクリックします。

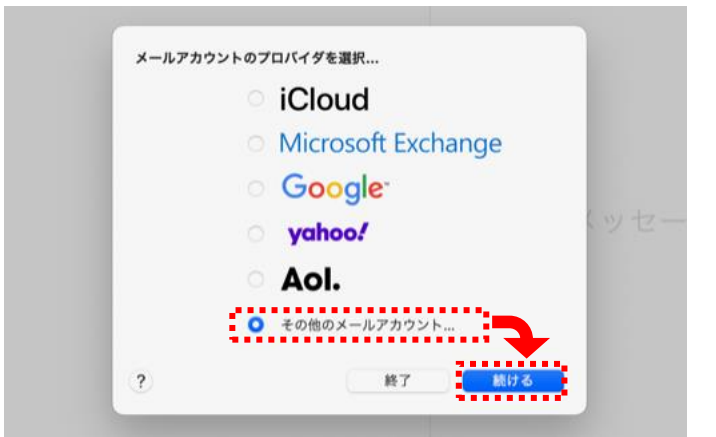

※上記画面が表示されない場合は、画面左上の「メール」から「環境設定」→「アカウント」と開き、アカウント画面の 左下「+」ボタンからアカウント追加画面を表示させることができます。

③ アカウント追加画面で以下のように設定します。

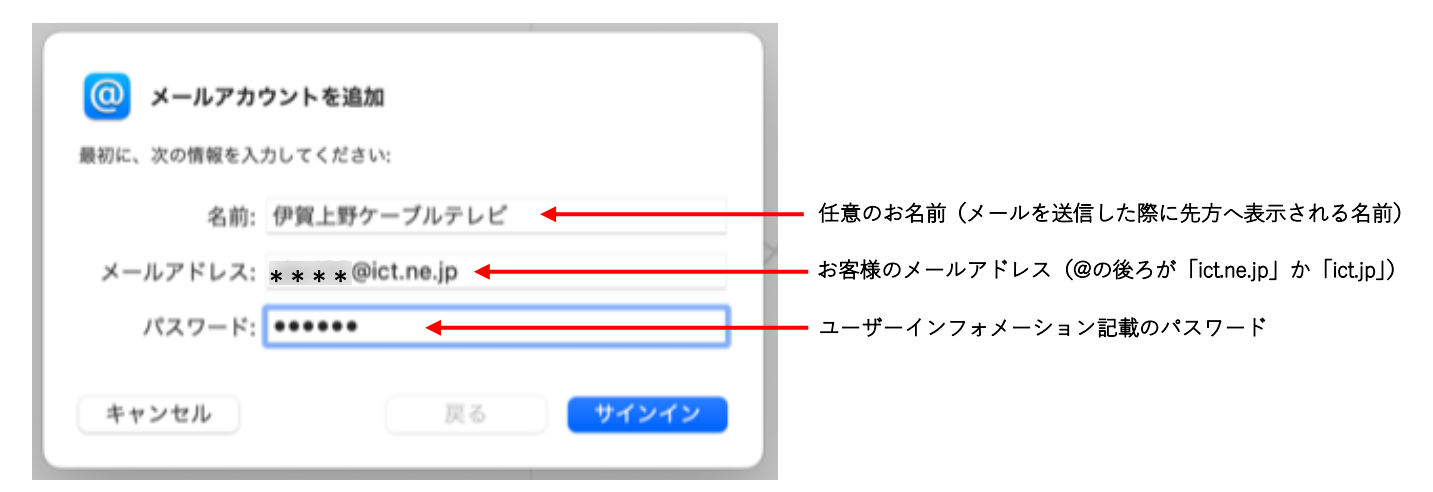

④ 「アカウント名またはパスワードを確認できません。」と表示され入力項目が増えますので、
 下記の通り追加で入力します。入力後「サインイン」で進みます。

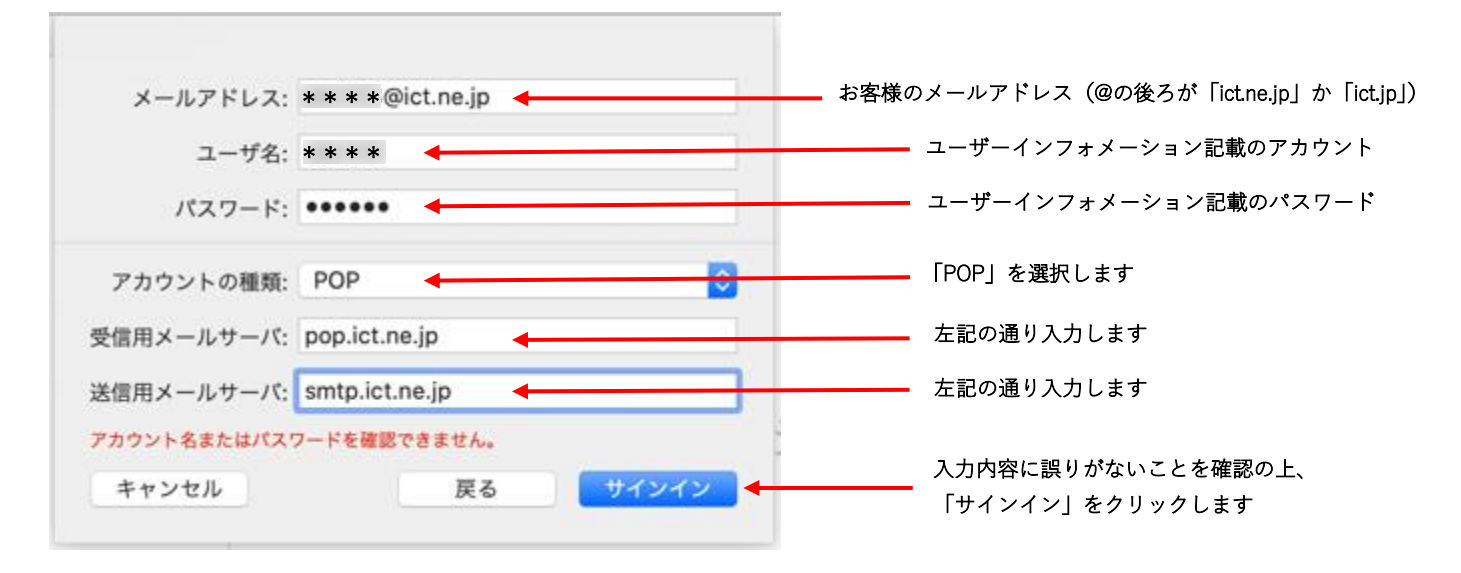

⑤ アカウント設定が正常に終了した場合は受信トレイが表示されます。メールが受信されれば 完了です。エラー等が表示された場合は入力項目に誤りがないか確認してください。

※以下、設定完了後に任意でご確認いただける設定です。

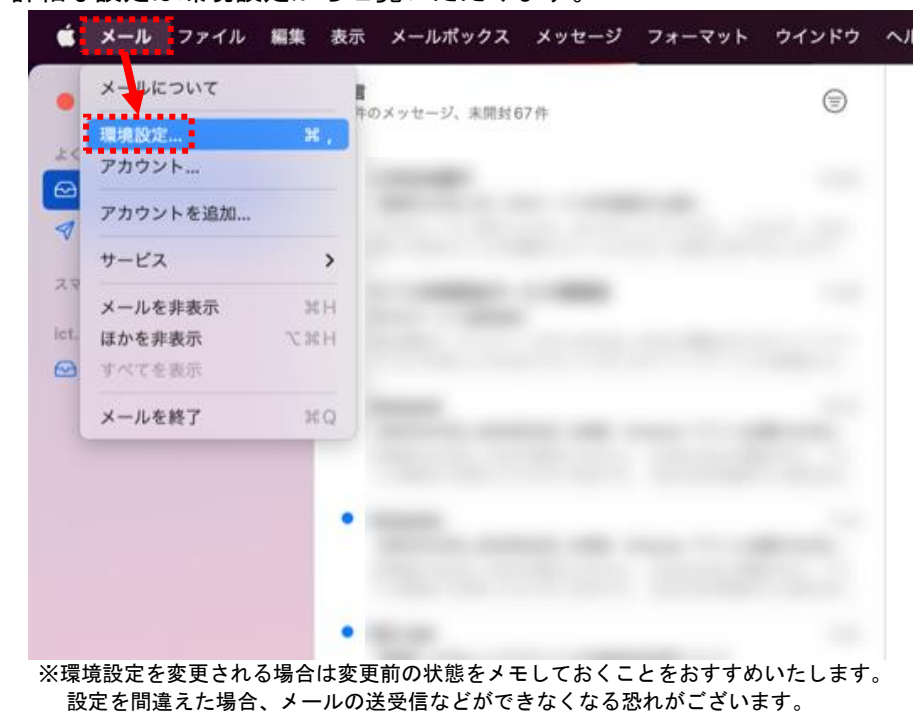

・詳細な設定は環境設定からご覧いただけます。

|                     | アカウント                                                                                                    |  |
|---------------------|----------------------------------------------------------------------------------------------------|--|
| <ul> <li></li></ul> | 図 Aa OO I 23 読 の<br>メール フォントとカラー 表示 作成 著名 ルール 機能拡張 プライバシー                                                                         |  |
| @ ict.ne.jp<br>POP  | アカウント情報     メールボックスの特性     サーバ設定       ご このアカウントを使用       状況: オンライン        説明: ict.ne.jp       メールアドレス: 伊賀上野ケーブルテレビ < @ict.ne.jp> |  |
|                     | ✓ メッセージ受信後にメッセージのコピーをサーバから常瞭:<br>1週間後 ○ 今すぐ即除                                                                                     |  |
|                     | メッセージのサイズが KBを超えるときに警告                                                                                                    |  |
|                     |                                                                                                    |  |
|                     |                                                                                                    |  |
|                     |                                                                                                    |  |
|                     |                                                                                                    |  |
|                     |                                                                                                    |  |
|                     |                                                                                                    |  |

・アカウント情報画面 …サーバにメッセージのコピーを残す/残さない等の設定を確認できます

- PC で受信したメッセージを ICT の サーバに一定期間残すことができます。 (1 つのアドレスを複数の PC で使用する 場合に用いる設定です)
- ・1日後、1週間後、1か月後の3つか、 サーバに残さない設定のすぐにが 選択できます。
- ・標準は1週間後となっています。
   通常、変更する必要はございません。
   ・メールを頻繁に使用される、あるいは
- 添付ファイルのやり取りが多い場合は 短い期間で削除する設定が有効です。

・サーバ設定画面 …初期設定の⑤で入力した内容の確認/編集が行えます

| ې<br>چې   | 0     |          | アカウント<br>Aa 00 区 起 磁 冊 0          |   |
|-----------|-------|----------|-----------------------------------|---|
|           | 77024 | 述版メール・フォ | シトとガラー 教示 110以 著名 ルール 懐胎鉱資 ノライハシー |   |
| ict.ne.jp | )     |          | アカウント情報 メールボックスの特性 サーバ設定          |   |
| POP       |       | 受信用メ・    | -/// (POP)                        |   |
|           |       | ユーザ      | 5:                                |   |
|           |       | パスワー     | *: •••••                          |   |
|           |       | ホスト      | 5: pop.ict.ne.jp                  |   |
|           |       |          | 接続設定を自動的に管理                       |   |
|           |       | ボー       | -: 995                            | J |
|           |       | 181      | E パスワード                           |   |
|           |       |          | POPの詳細設定                          |   |
|           |       | 送信用メ・    | -ルサーバ (SMTP)                      |   |
|           |       | 1000     | e: [ ict.ne.jp                    |   |
|           |       | ユーザ      | ۵: @ict.ne.jp                     |   |
|           |       | パスワー     | *: •••••                          |   |
|           |       | ホスト:     | 5: smtp.ict.ne.jp                 |   |
|           |       |          | 接続設定を自動的に管理                       |   |
|           |       | ポー       | ☆: 587                            | 1 |
|           |       | 18.      | E パスワード                           | 9 |
| + -       |       | -        |                                   |   |
| -         |       |          |                                   |   |
|           |       |          |                                   | ? |

それぞれ下記の通り設定してください。

```
受信メールサーバ (POP)
ユーザ名:[アカウント名]
パスワード:[パスワード]
ホスト名:pop.ict.ne.jp
ポート:110 or 995
※995 の場合はTLS/SSL を使用
認証:パスワード
```

| 送信メールサーバ(SMTP)           |
|--------------------------|
| アカウント:ict.ne.jp          |
| ユーザ名:[アカウント名] @ict.ne.jp |
| パスワード:[パスワード]            |
| ホスト名:smtp.ict.ne.jp      |
| ポート:25 or 587            |
| ※587 の場合は TLS/SSL を使用    |
| 認証:パスワード                 |

| ※[] が付いている項目は、ユーザーインフォメーション |
|-----------------------------|
| に記載されている値を入力してください。         |